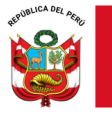

"Decenio de la Igualdad de oportunidades para mujeres y hombres"

"Año del Bicentenario, de la consolidación de nuestra Independencia, y de la conmemoración de las heroicas batallas de Junín y Ayacucho"

San Juan de Lurigancho, 10 de diciembre de 2024

# OFICIO MÚLTIPLE N.º 00722-2024-MINEDU/VMGI-DRELM-UGEL05/DIR-AGEBRE

Señor(a)(ita) **DIRECTORES DE LAS II.EE. DE LA UGEL 05** San Juan de Lurigancho – El Agustino <u>Presente</u>.-

## Asunto: ORIENTACIONES PARA LA APLICACIÓN DEL NEOASSESSMENTTEST CON ESTUDIANTES DE 1º A 5º GRADO DE SECUNDARIA DE EBR.

**Referencia:** OFICIO MÚLTIPLE N.º 00741-2024-MINEDU/VMGI-DRELM/DIR-OGPEB De mi consideración:

Tengo el agrado de dirigirme a usted, para saludarle cordialmente e informar que, desde

la Oficina de Gestión Pedagógica de Educación Básica y Técnico Productiva se vienen desarrollando diversas actividades en el marco del componente Certificación Internacional en el idioma inglés del Lineamiento Certificación Múltiple en esta oportunidad, con el objetivo de obtener información sobre el nivel de inglés alcanzado por los estudiantes del nivel secundaria de EBR al cierre del año escolar 2024 que permita a los docentes de inglés tomar en cuenta los resultados para proponer una planificación más acorde a las necesidades de los estudiantes para el año lectivo 2025.

En virtud de ello, comunicamos que para la actividad en mención contamos con el apoyo de DynEd International que pone a disposición su plataforma para la evaluación de inglés, neoAssessment Test con estudiantes de 1º a 5º de secundaria de EBR de Lima Metropolitana.

Al respecto, se adjuntan las guías de docentes y de estudiantes para la aplicación del neoAssessment Test (versión adaptada para Lima Metropolitana) como anexos. Aplicación de la evaluación: **Del 27 de noviembre hasta el 13 de diciembre 2024.** 

Al respecto se suscribe el presente documento en atención a las facultades delegadas por la directora de la UGEL 05 Lic. JENNY KEITH LARA QUISPE conforme lo establece la Resolución Directoral N° 001-2024 UGEL 05-SJL/EA. Hago propicia la oportunidad para expresarle los sentimientos de mi especial consideración.

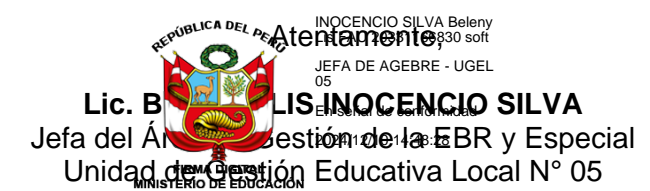

BLIS/AGEBRE GFSM/E.E.

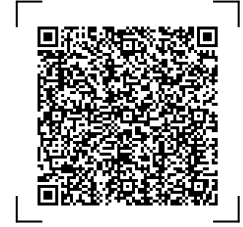

Documento electrónico firmado digitalmente en el marco de la Ley N° 27269, Ley de Firmas y Certificados Digitales, su Reglamento y modificatorias. La integridad del documento y la autoría de la(s) firma(s) pueden ser verificadas en **https://apps.firmaperu.gob.pe/web/validador.xhtml** 

EXPEDIENTE: ESP-EBR-EBE2024-INT-0865091 CLAVE: C2EB1A

Esto es una copia auténtica imprimible de un documento electrónico archivado en el Ministerio de Educación, aplicando lo dispuesto por el Art. 25 de D.S. 070-2013-PCM y la Tercera Disposición Complementaria Final del D.S. 026-2016-PCM. Su autenticidad e integridad pueden ser contrastadas a través de la siguiente dirección web:

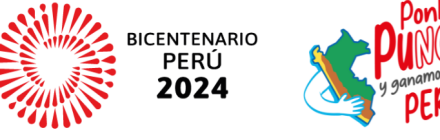

Av. Perú S/N Urb. Caja de Agua SJL, Lima - Perú T: (01) 459-1135 / (01) 459-8490 (01) 459-0882 / (01) 286-5732

https://esinad.minedu.gob.pe/e\_sinadmed\_7/VDD\_ConsultaDocumento.aspx

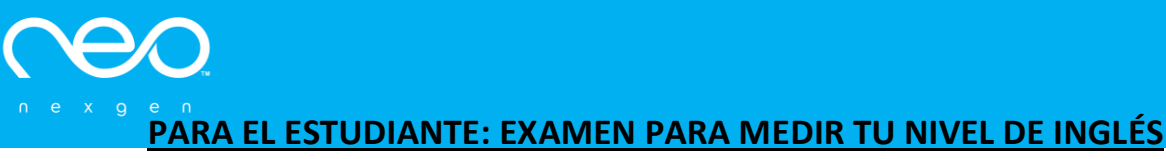

# neoAssessment Test

## IMPORTANTE: EXAMEN PARA ESTUDIANTES DE PRIMER A QUINTO GRADO DE SECUNDARIA DE LIMA METROPOLITANA

#### Estimado Estudiante:

Te damos la bienvenida a la plataforma de **neo Classroom** de Nexgen.

#### ¿Qué es el neoAssessment Test (examen de evaluación del nivel de inglés)?

**El neoAssessment Test** mide el dominio del inglés de los estudiantes mediante la identificación de los conceptos establecidos para cada nivel del Marco Común Europeo de Referencia para las Lenguas (MCER). evalúa con precisión las habilidades de inglés de sus alumnos tanto en las áreas de **Listening, Vocabulary, Social Interaction, Reading y Grammar**, lo cual permite tener un panorama detallado inicial en las áreas en donde el estudiante debe comenzar sus estudios.

iComencemos! solo debes seguir los siguientes pasos:

## PASO 1: DESCAR LA APP O INGRESAR AL NAVEGADOR DE INTERNET, ES NECESARIO CONTAR CON UNA CONEXIÓN DE INTERNET PARA RENDIR EL EXAMEN.

El estudiante puede rendir el examen de dos formas:

- 1. Desde un dispositivo móvil descarga la aplicación neoStudy App Android
- Desde tu computadora de escritorio o laptop y puedes ingresar a través de un navegador Chrome en su versión más reciente con el siguiente link o enlace: <u>https://neostudyonline.com/login</u>

Se requiere contar con conexión de internet y audífonos en buen estado para poder rendir el examen. Se recomienda un **ambiente sin interrupciones**.

## PASO 2: VIDEO DE ORIENTACIÓN

Es importante que antes de rendir el examen puedas ver el siguiente video de orientación (si no puedes ver el video ve al **paso 4** con las instrucciones por escrito)

#### VER VIDEO DE ORIENTACIÓN AQUI:

Link: https://neo.chat/wp-content/uploads/2024/01/Taking-the-neo-Assessment-Test Spanish.mp4

## PASO 3: USUARIO Y CONTRASEÑA

Al ingresar te pedirá rendir **el examen inicial de evaluación de nivel (neoAssessment Test)** y serás ubicado en el nivel de inglés de acuerdo a tus conocimientos.

Para realizar el examen tu usuario y contraseña se crea de la siguiente manera:

USUARIO: Escribe tu DNI y luego agregas @moe.pe Ejemplo de usuario: 21489675@moe.pe

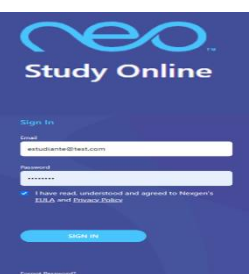

o Apple.

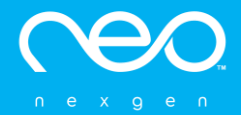

## CONTRASEÑA: es igual para todos los estudiantes: clase2024.

Cuando hayas creado tu propio usuario y utilizando la contraseña brindada arriba, ya estás listo para rendir el examen de inglés.

### PASO 4: RINDE EL EXAMEN

- **a.** Antes de rendir el examen asegúrate que estés en un ambiente sin ruido ambiental, debes utilizar tus audífonos y estar atento a todas las preguntas.
- **b.** Ingresar con tu usuario y contraseña asignada y luego verás el siguiente mensaje:

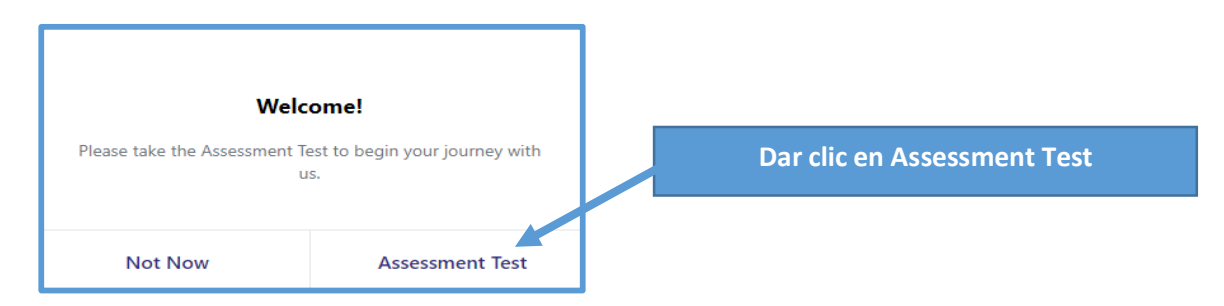

c. Escoge el idioma para ver las instrucciones del examen, en este caso debes escoger "español" (1), luego dar clic en "Empezar Examen" (2), Leer las instrucciones y hacer clic en "Empezar" (3).

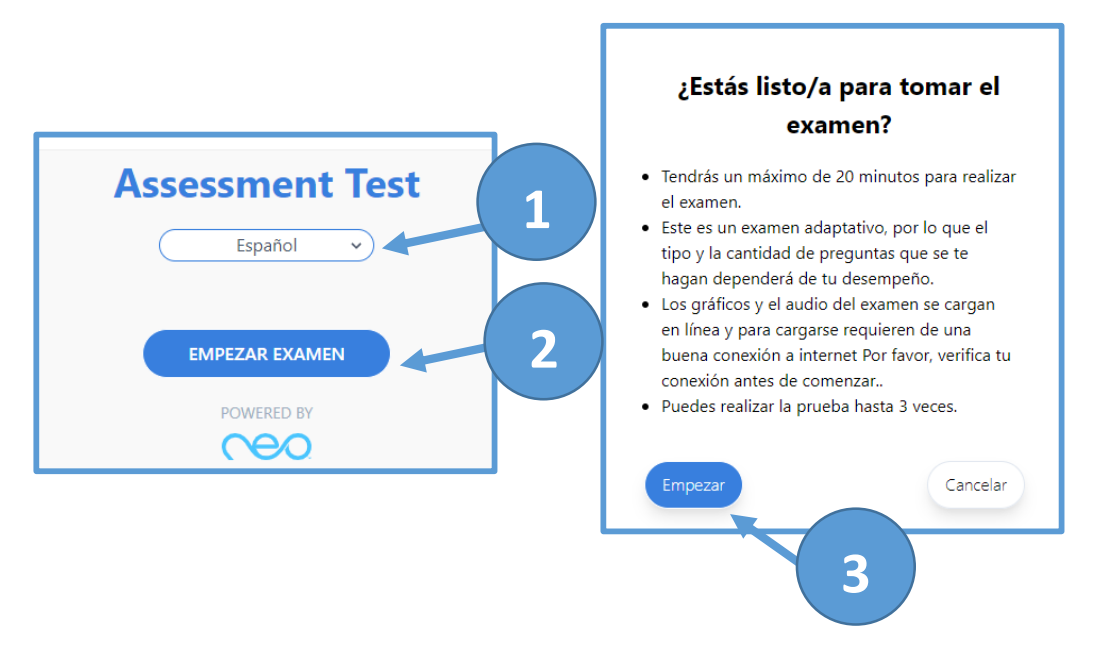

**d.** Hay dos tipos de preguntas: Una que solo debes leer la pregunta y luego deberás escoger una respuesta y la otra que debes escuchar el audio y luego deberás escoger la respuesta.

En cada pregunta debes seleccionar una respuesta y luego dar clic en el icono o flecha de siguiente ">" en cada pregunta:

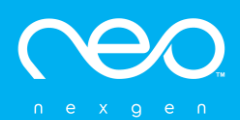

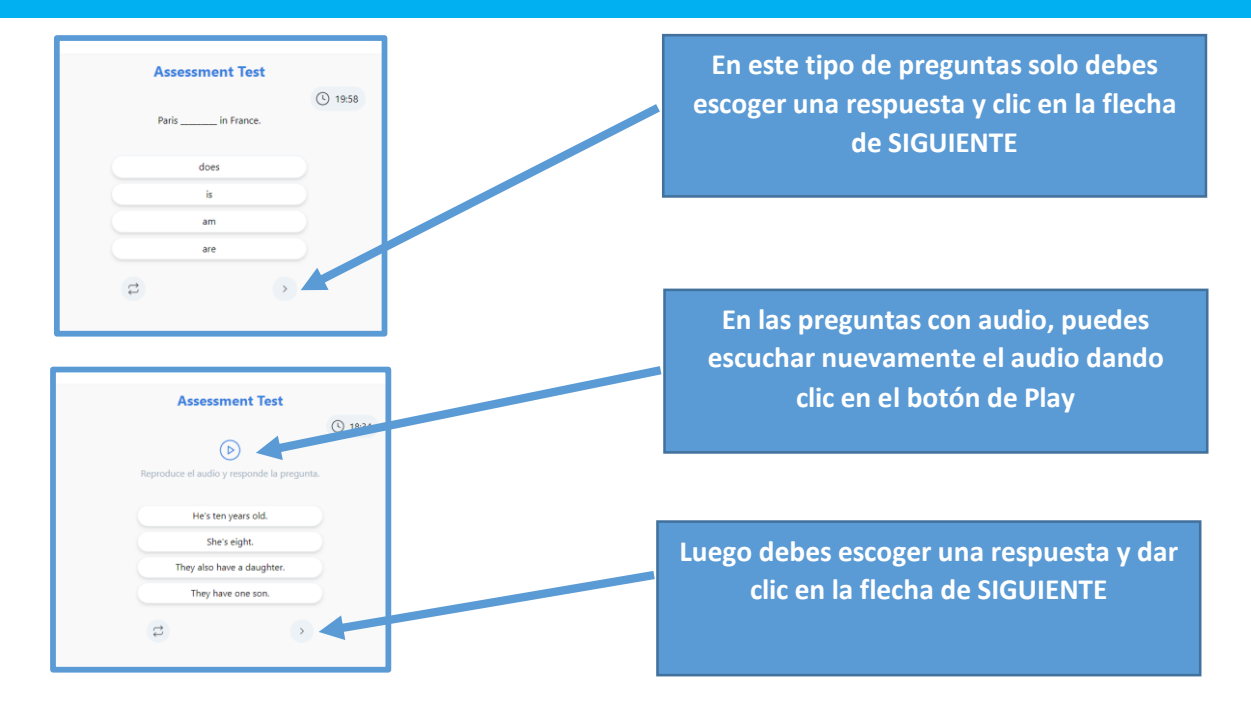

Al finalizar el examen te aparecerá la siguiente pantalla y debes darle **"ENVIAR"** para obtener tus resultados. Si das clic en **empezar de nuevo** volverás a comenzar el examen y podrás hacerlo 2 veces más únicamente.

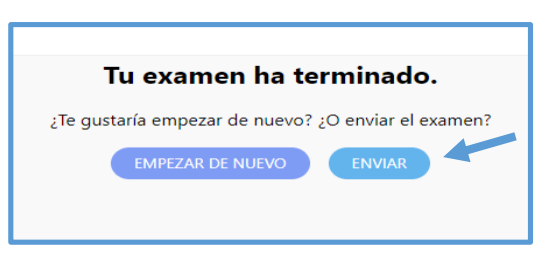

Cada estudiante recibirá un **Comprobante Digital** con el resultado obtenido, por favor solicítalo a tu profesor o administrador de tu centro educativo.

#### PASO 5: SOLUCIÓN DE POSIBLES PROBLEMAS AL INGRESAR

- a. Fallas de Conectividad: Este problema se puede ocasionar si no se cuenta con una conexión estable de internet durante el proceso de ingresar a realizar el examen. Este problema se resuelve por si solo cuando identifica una conexión activa de internet y lo que debes hacer es salir e ingresar nuevamente esperando un mínimo de 5 minutos, sino esperando un tiempo de una hora para verificar la conectividad.
- b. Usuario no encontrado (user not found): aquí debes verificar que estés utilizando bien tu usuario y contraseña

ejemplo: 45689632 @moe.pe

no se puede ingresar mayúsculas ni acentos.

¡Ya estás listo para rendir tu examen!